## Logging into OneDrive

1. When prompted, sign in with your MyMCID@montgomerycollege.edu, i.e., jsmith1@montgomerycollege.edu, and click **Next**.

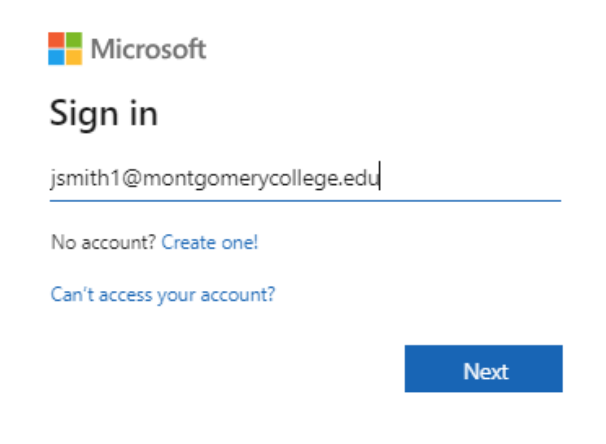

2. Next, you should be directed to the college's sign-in page.

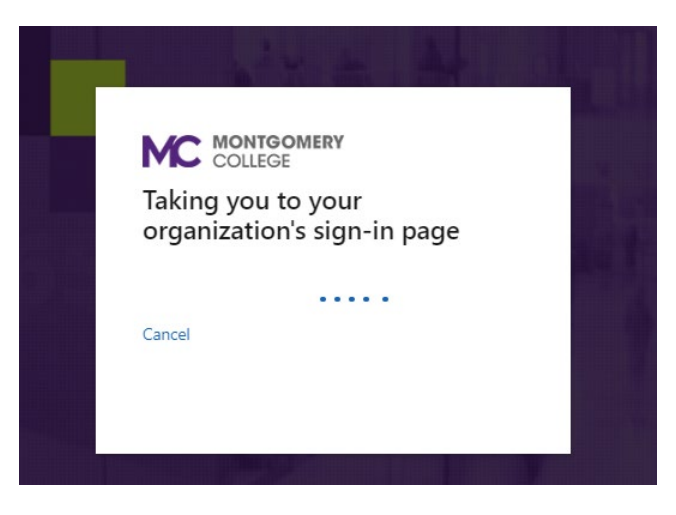

3. At the sign-in page, enter your MyMCID (i.e., jsmith1) and your MyMC password. Click Sign in.

| Sign in       |                       |
|---------------|-----------------------|
| https://sts.r | nontgomerycollege.edu |
| Username      | jsmith1               |
| Password      | ······                |
|               | Sign in Cancel        |

4. Next you should be prompted for a Duo Push. On your mobile device, go to your Duo notification and click **Approve**.

| MC                                            |                |  |  |
|-----------------------------------------------|----------------|--|--|
| Check for a Duo Push                          |                |  |  |
| Verify it's you by approving the notification |                |  |  |
| Sent to "Android" (***-***-5836)              |                |  |  |
|                                               |                |  |  |
| Other options                                 |                |  |  |
| Need help?                                    | Secured by Duo |  |  |

5. You should now be logged into OneDrive.